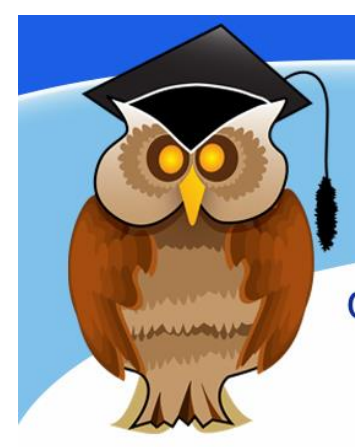

# quick start guide ProQuest Central

ProQuest Central is a large multi-disciplinary academic database. It consists of a collection of smaller subject specific databases. You can access information such as journal articles, dissertations, newspaper articles and company information.

# **Electronic Resources Login**

Click on the resource title, you will see the University of Bolton's Electronic Resources Login. Enter your usual university username and password and login.

### Location

ProQuest Central can be found in the **Electronic Resources** section of the Library website or **Databases** from the Quick Links menu. There may also be links to it from your subject page. Click on '**P**' from the A-Z list and then click on **ProQuest Central** (alternatively, it is possible to select one specific database from the list contained in ProQuest Central, eg, Accounting and Tax.)

|                                                                                        | Select databases to search, then click Use selected databases to go to the search form. |              | Use selected databases |  |  |  |
|----------------------------------------------------------------------------------------|-----------------------------------------------------------------------------------------|--------------|------------------------|--|--|--|
| Finding Information                                                                    |                                                                                         |              |                        |  |  |  |
|                                                                                        | Brief view   Detailed view                                                              | View by name | Yiew by subject        |  |  |  |
|                                                                                        | Select all                                                                              |              | E Full Text Included   |  |  |  |
| search all of the                                                                      | ✓ British Periodicals (1681 - 1939) <sup>●</sup>                                        |              | Ē                      |  |  |  |
| databases or use the tick boxes to select particular resources. Click on 'Use selected |                                                                                         |              |                        |  |  |  |
| databases' to access the search screen.                                                |                                                                                         |              |                        |  |  |  |

Enter your search terms in the box and click **Search** 

| "healthy eating" AND elderly AND psychology |                        |                        |                 | Q<br>//     |
|---------------------------------------------|------------------------|------------------------|-----------------|-------------|
| 🗌 Fu                                        | I text Peer reviewed 👔 | 🗌 Scholarly journals 🕧 | Advanced search | Search tips |

You can click on **Advanced search** for more search options and **Search tips** for help. Think about the keywords that are most relevant to your research. You will need to do several searches using different keywords to find enough information for your assignments.

University of Bolton

# Viewing Results.

To read an article click on the title or the full text/pdf links. Some journals in ProQuest Central are Abstract only (an abstract is a summary of an article) and therefore, do not have a full-text link. Click on **360 LINK to Full Text** to see if we have the article in another database, if not you can order it using the online Inter-Library Loans service www.bolton.ac.uk/library/Borrowing/Inter-Library-Loans.aspx. However, there should be plenty of full-text articles available for your research. You can remove abstract only results by ticking the **Full text** box and running the search again.

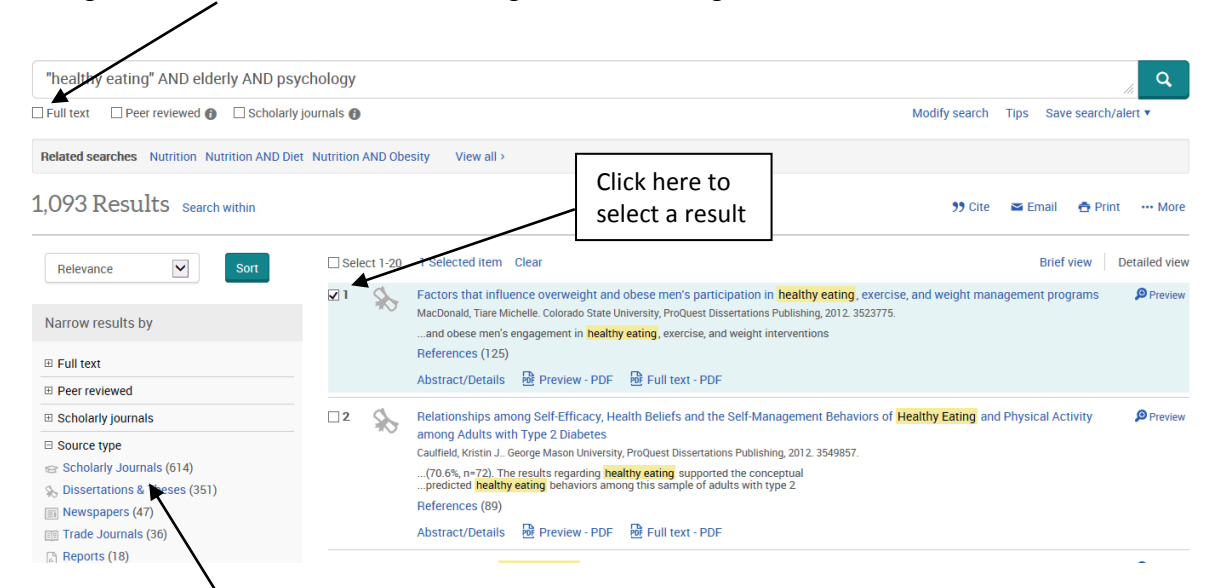

Click on **Scholarly Journals** to view the results from academic journals only, this is the highest quality academic information and you should start with these results before looking at magazines, trade publications etc.

When viewing a list of results you can mark the relevant ones by clicking in the tick box next to it. This enables you to carry out further searches until you have a sufficient set of relevant articles. These results are accessible through **Selected items** during your current session. However they will not be retained when you exit the database. Setting up a **My Research** account, in the top right corner, will enable you to permanently save documents. You can also export the citations to Refworks if you have set up a Refworks account.

**Discover@Bolton**: note that the content of ProQuest Central is also available via Discover@Bolton. See the Discover@Bolton cribsheet for details.

# **Further Information**

For help on searching for academic information please see our other user guides and cribsheets. Speak to a member of staff at the Help Desk or contact your Subject Librarian. Telephone 01204 903232 or email subjecthelp@bolton.ac.uk. Crib Sheet No. 60 September 2015